# ENCODAGE IC "MON AFPADEL" Rendez-vous sur la page mon.afpadel.be

| 0                     | 🔒 mon.afpadel.be                                        | ¢                                |
|-----------------------|---------------------------------------------------------|----------------------------------|
| <b></b>               |                                                         | Az 🖙 🖉                           |
|                       |                                                         |                                  |
|                       | Mon AFPadel                                             |                                  |
| Gérer me              | s données enregistrées auprès de l'Association Francoph | none de Padel                    |
|                       |                                                         | -                                |
| ()                    |                                                         | $\square$                        |
|                       |                                                         | V                                |
| Vous avez déjà un com | pte ? Vous                                              | n'avez pas activé votre compte ? |
| 🖙 Connexion           |                                                         | Inscription                      |
|                       |                                                         |                                  |
|                       |                                                         |                                  |

### **Cliquez sur "Connexion"**

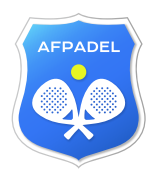

#### Remplissez les champs "e-mail" et "mot de passe"

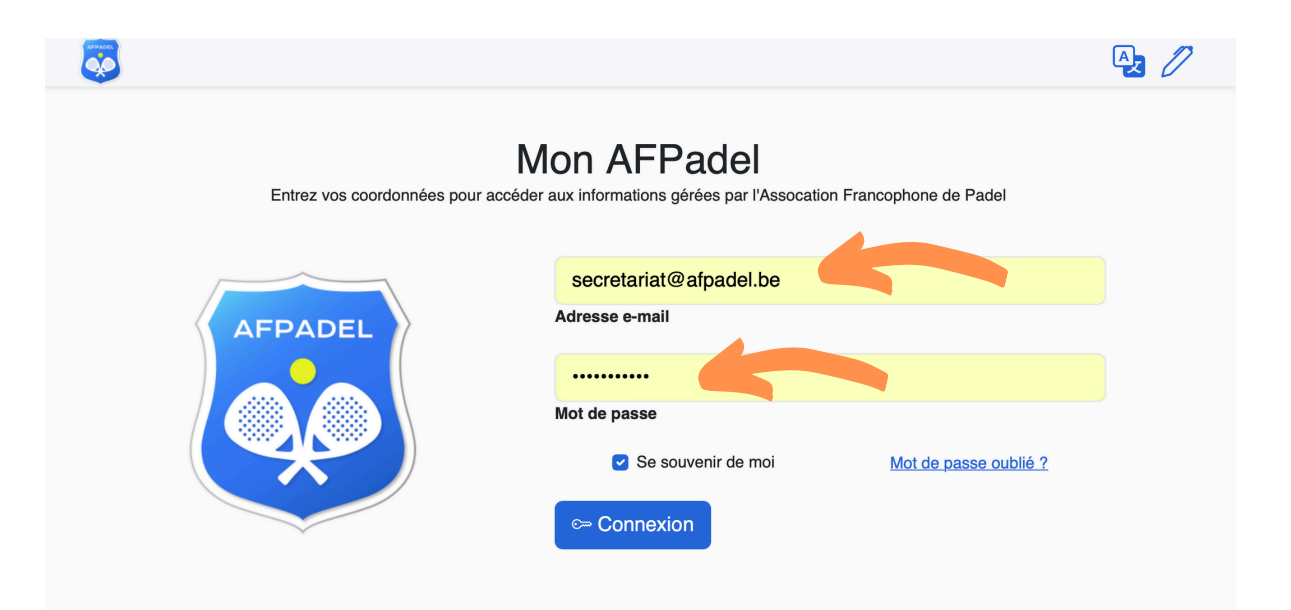

## **Cliquez sur "Connexion"**

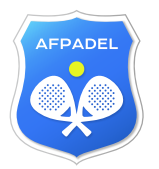

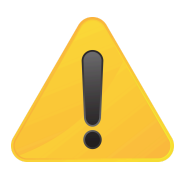

## RECOMMANDATIONS

Afin d'éviter le "blocage" du système il est indispensable DE NE PAS encoder le nom de vos joueurs avant qu'ils soient présents sur le lieu de la rencontre.

Il est également fortement déconseillé d'encoder plus que les joueurs de la rotation suivante.

En effet si vous encodez vos joueurs et que le club adverse fait de même, il ne sera plus possible d'en changer.

Dans ce cas, le seul moyen sera de compléter une feuille papier MAIS AVEC L'ACCORD DU CAPITAINE ADVERSE. SANS CET ACCORD, LES MATCHS SERONT PERDUS S'ILS NE SAVENT ÊTRE JOUES AVEC LES JOUEURS INDIQUES DANS LE SYSTEME.

Cette feuille devra être remise à votre responsable de club qui pourra l'encoder à partir du lendemain de la rencontre.

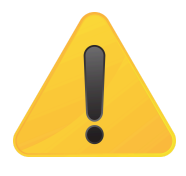

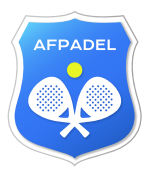

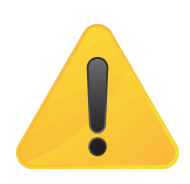

#### Le jour du match, vous avez une tuile avec la rencontre prévue

#### Mon match aujourd'hui

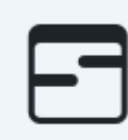

La Chiquita A contre YC5 Padel A à 19:00.

#### Aux autres moments

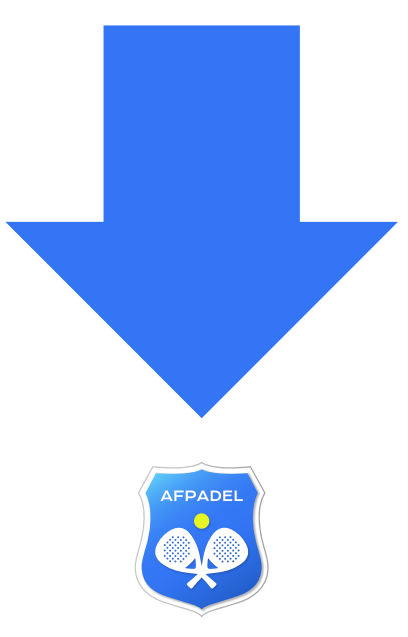

#### Cliquez sur "Compétitions par équipe"

#### **Bonjour Jean-Marc**

Bienvenue sur votre espace personnel de l'association francophone de pad

#### Mes résultats

#### $\mathbf{n}$

Consultez vos résultats sportifs.

#### Compétitions par équipe

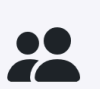

Gérez vos équipes dans les compétitions organisées par l'AFPadel.

#### Puis sur "Interclubs 2025 powered by Schweppes"

#### Interclubs 2025 powered by Schweppes

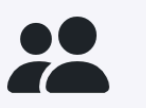

Compétition organisée du **11 mars 2025** au **14 juin 2025**.

Cette compétition est en cours.

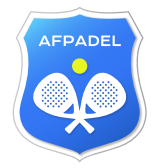

## Cliquez ensuite sur la tuile de l'équipe dont vous voulez encoder les joueurs

# Padel Estate MD100 D

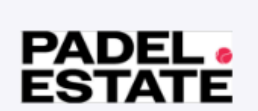

Les résultats de votre équipe inscrite en **Poule 42** de la catégorie **MD100**.

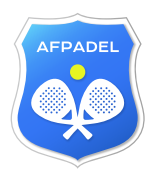

#### Cliquez ensuite sur le "crayon" en regard de la rencontre à gérer

|   | ven. 18 avr. à 19:00 | TPC Quievrain G                   | Wolf Padel Park E   |
|---|----------------------|-----------------------------------|---------------------|
| 5 | ven. 18 avr. à 19:00 | Tennis Padel Club Plainchamp B    | Padel Estate D      |
|   | sam. 19 avr. à 09:00 | Tennis Padel Club des Herbières E | Atomic Padel Club B |
|   |                      |                                   |                     |
|   |                      |                                   |                     |
|   |                      |                                   |                     |
|   |                      |                                   |                     |
|   |                      |                                   |                     |
|   |                      |                                   |                     |

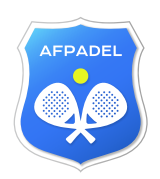

#### Cliquez ensuite sur l'icône en regard du match à encoder

|       | ◀ Retour | c              | Deule 42         | ven. 18 avr. à 19:00<br>Date de la rencontre |
|-------|----------|----------------|------------------|----------------------------------------------|
| Série | Match    | Équipe visitée | Équipe visiteuse | Score                                        |
| 4     | 1        |                |                  |                                              |
| I     | 2        |                |                  |                                              |
|       |          |                |                  |                                              |
|       |          |                |                  |                                              |

# ENCODAGE IC "MON AFPADEL" Une fenêtre apparait dans laquelle vous pouvez ajouter les joueurs

#### Sélection des joueurs

Match #1 - Tennis Padel Club Plainchamp B / Padel Estate D

| Veuillez sélectionner l'é                                                           | équipe sélectionnée pour le match #1 de la série #1.                                                                              |                                          |
|-------------------------------------------------------------------------------------|----------------------------------------------------------------------------------------------------|------------------------------------------|
| Remarque: Vous pourrez modifier la sélection tant que l'équipe adverse n'a pas envi | oyé sa composition d'équipe. Une fois la composition validée par les deux équipes, ce<br>ue par le responsable de la compétition. | elles-ci ne pourront plus être modifiées |
| Joueur ou joueuse 1                                                                 |                                                                                                    |                                          |
| -<br>Joueur ou joueuse 2                                                            |                                                                                                    |                                          |
| -                                                                                   |                                                                                                    | ~                                        |
|                                                                                     | American                                                                                                    | Confirmer la célection                   |

Annuler

#### Cliquez ensuite sur "Confirmer"

#### Sélection des joueurs Match #1 - Tennis Padel Club Plainchamp B / Padel Estate D

ach #1 - Tennis Tadel Olds Tianenamp B7T adel Estate B

Veuillez sélectionner l'équipe sélectionnée pour le match #1 de la série #1.

Remarque: Vous pourrez modifier la sélection tant que l'équipe adverse n'a pas envoyé sa composition d'équipe. Une fois la composition validée par les deux équipes, celles-ci ne pourront plus être modifiées oue par le responsable de la compétition.

| Joueur ou joueuse 1         |         |                        |
|-----------------------------|---------|------------------------|
|                             |         | ~                      |
| Joueur ou joueuse 2         |         |                        |
|                             |         | · · ·                  |
| Points Elo de la paire: 400 |         |                        |
|                             | Annuler | Confirmer la sélection |
|                             | AFPADEL |                        |

#### Si les points ELO de la paire ne sont pas corrects, il n'est pas possible de confirmer

| Sélection des joueurs<br>Match #1 - Tennis Padel Club Plainchamp B / Padel Estate D                                     |                                                                                                    |                                                         |
|----------------------------------------------------------------------------------------------------|----------------------------------------------------------------------------------------------------|---------------------------------------------------------|
| Veuillez sélectionner                                                                                                   | l'équipe sélectionnée pour le match #1 de la série #1                                                              | I.                                                      |
| Remarque: Vous pourrez modifier la sélection tant que l'équipe adverse n'a pas en                                       | voyé sa composition d'équipe. Une fois la composition validée par les<br>que par le responsable de la compétition. | deux équipes, celles-ci ne pourront plus être modifiées |
| Joueur ou joueuse 1                                                                                                    | <br>                                                                                                    | ~                                                       |
| Joueur ou joueuse 2                                                                                                    |                                                                                                    |                                                         |
|                                                                                                    |                                                                                                    | ~                                                       |
| Points Elo de la paire: <b>849</b><br>La valeur de la paire est au dessus de 800, qui est le maximum de la catégorie MD | 100.                                                                                                    |                                                         |
|                                                                                                    | Annuler                                                                                                    | Confirmer la sélection                                  |

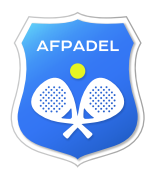

Une fois le match terminé, répétez l'opération afin d'encoder le score du match Encodez le score du perdant en premier avant de confirmer le résultat

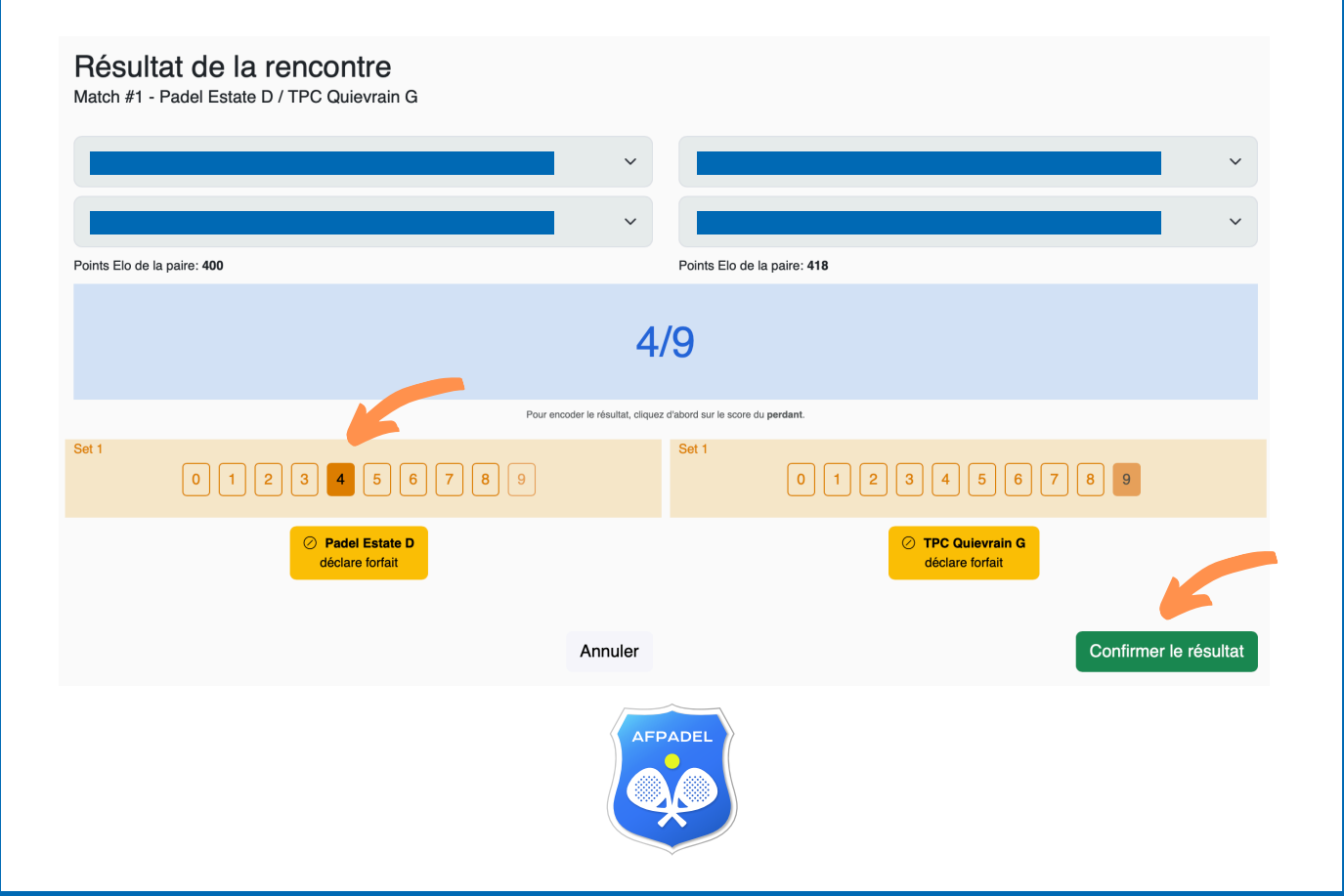

#### En cas d'abandon en cours de match, cliquez sur "déclare forfait", avant de confirmer le résultat

| Résultat de la rencontre<br>Match #1 - Padel Estate D / TPC Quievrain G                                         |                       |                                                     |
|----------------------------------------------------------------------------------------------------|-----------------------|-----------------------------------------------------|
|                                                                                                    | ~                     | · · ·                                               |
|                                                                                                    | ~                     | · · · ·                                             |
| Points Elo de la paire: 400                                                                                     |                       | Points Elo de la paire: 418                         |
| Pour enco                                                                                                    | der le résultat, cliq | )/9<br>uez d'abord sur le score du <b>perdant</b> . |
| Set 1<br>0 1 2 3 4 7 8 9                                                                                        |                       | Set 1<br>0 1 2 3 4 5 6 7 8 9                        |
| Annuler le forfait de<br>Padel Estate D  L'équipe perd la rencontre et est sanctionnée de points de discipline. |                       | TPC Quievrain G<br>déclare forfait                  |
|                                                                                                    | Annuler               | Confirmer le résultat                               |

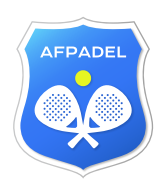

## Pour faire une demande de report cliquez sur "Demande de report" ATTENTION : Avant de faire une demande de report demandez l'autorisation à votre responsable de club!!!!!

|       |                           | F              | euille de match - Interclubs 2025 - MD | 100              |                                              |   |
|-------|---------------------------|----------------|----------------------------------------|------------------|----------------------------------------------|---|
|       | Retour                    |                | Poule 42                               |                  | ven. 18 avr. à 19:00<br>Date de la rencontre |   |
| Série | Match                     | Équipe visitée |                                        | Équipe visiteuse | Score                                        |   |
| 4     | 1                         |                |                                        |                  |                                              | Ø |
| I     | 2                         |                |                                        |                  |                                              | Ø |
| 0     | 3                         |                |                                        |                  |                                              | 1 |
| 2     | 4                         |                |                                        |                  |                                              | 1 |
| 0     | 5                         |                |                                        |                  |                                              | 1 |
| 3     | 6                         |                |                                        |                  |                                              | 1 |
|       |                           |                |                                        |                  |                                              |   |
|       | O Mon équipe déclare forf | ait            |                                        |                  | Demande de report                            |   |
|       |                           |                |                                        |                  |                                              |   |

# **ENCODAGE IC** "MON AFPADEL" Après avoir reçu l'accord de votre responsable de club, remplissez les champs et cliquez sur "Proposer une nouvelle date" Le capitaine adverse devra valider votre demande pour accepter la demande de report

| Proposer une modification de date<br>Tennis Padel Club Plainchamp B contre Padel Estate D                                                  |        |                        |                                  |
|----------------------------------------------------------------------------------------------------|--------|------------------------|----------------------------------|
| Si la rencontre ne peut pas se dérouler à la date prévue ou si la rencontre a débuté mais ne peut être terminée, un accord doit être trouv | é entr | re les deux capitaines | pour le report à une autre date. |
| Attention: Avant de proposer une date, veuillez vous assurer de la disponibilité des terrains auprès de votre responsable de club.         |        |                        |                                  |
| Quelle nouvelle date proposez-vous au capitaine adverse ?                                                                                  |        |                        |                                  |
| 18/04/2025                                                                                                    |        | 19:00                  |                                  |
| Si nécessaire, commentez votre proposition:                                                                                                |        |                        |                                  |
|                                                                                                    |        |                        |                                  |
|                                                                                                    |        |                        |                                  |
|                                                                                                    |        |                        |                                  |
|                                                                                                    |        |                        |                                  |
|                                                                                                    |        | _                      |                                  |
| AFPADEL                                                                                                    |        | Fermer                 | Proposer une nouvelle date       |
|                                                                                                    |        |                        |                                  |

### Si vous deviez déclarer forfait pour toute la rencontre, cliquez sur "Mon équipe déclare forfait"

|       |          | Coulle de code       | - Interclute 2025 MD400 |                                              |
|-------|----------|----------------------|-------------------------|----------------------------------------------|
|       | Retour   |                      | n mercius 2025 - MUT00  | ven. 18 avr. à 19:00<br>Date de la rencontre |
| Série | Match    | Équipe visitée       | Équipe visiteuse        | Score                                        |
| 4     | 1        |                      |                         | 4                                            |
| 1     | 2        |                      |                         | 4                                            |
| 0     | 3        |                      |                         | 4                                            |
| 2     | 4        |                      |                         | 4                                            |
| 0     | 5        |                      |                         | <b>a</b>                                     |
| 3     | 6        |                      |                         | 4                                            |
|       |          |                      |                         |                                              |
|       | 🖉 Mon ée | uipe déclare forfait | () D                    | emande de report                             |

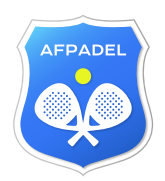

#### **Bonnes rencontres :)**

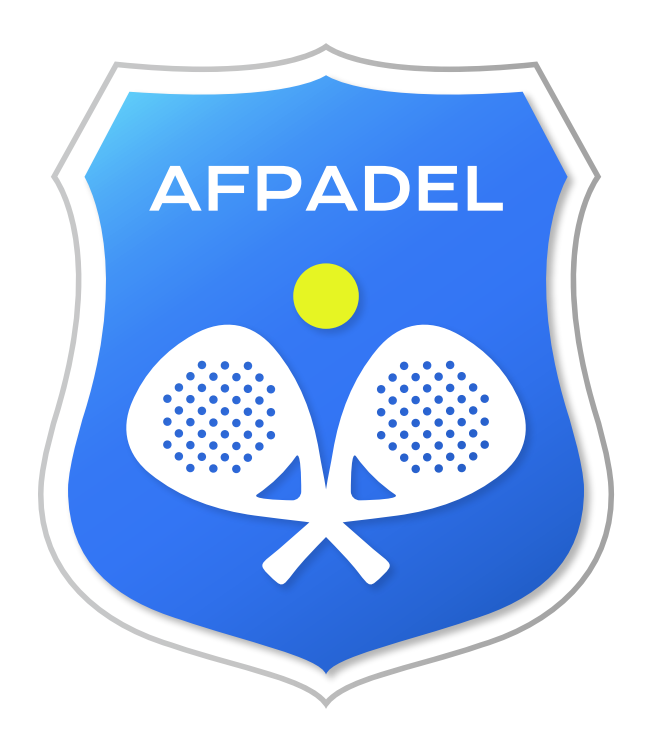